### S Audity a kontroly

Powered by guidde

# Moya Kybeon Audity a kontroly

Toto video vás provede zadáním záznamů o kontrolách a auditech. Informace o auditech a kontrolách můžete zadávat kdykoli - v okamžiku, kdy se o něm dozvíte a následně záznam vždy aktualizovat o nové informace. Můžete ho také zadat až zpětně. A samozřejmě kdykoli mezi těmito dvěma okamžiky. MoyaKybeon nehlídá a nevyžaduje, abyste prováděli průběžné aktualizace, ale zvolte takovou frekvenci, která bude optimální pro vás nejen z hlediska administrativní náročnosti, ale také z hlediska zástupnosti a efektivního sdílení informací.

Jít do app.moya.zone

#### 01 Část s audity a kontrolami najdete zde.

Část s audity a kontrolami najdete zde.

| Dahheard<br>R                                                                                                    | Dashboard                  |                                 | n P 🖓 💿 505 📼 🌜 🕷                                                                                        |   |
|----------------------------------------------------------------------------------------------------|----------------------------|---------------------------------|----------------------------------------------------------------------------------------------------|---|
| Northy<br>Protection<br>Protection | RF:<br>18<br>Hirazby<br>15 | Primárni aktiva<br>Ceskem<br>15 | Typová podpůrná aktiva (31)<br>schvaLovAni<br>EDITACE 7<br>Základní podpůrná aktiva (9)<br>schvaLovAni 2 |   |
| Opatieni<br>Co<br>Incidenty                                                                                                    | Zranitelnosti              | Editace Schvalování             | EDITACE 5                                                                                                |   |
| Audity                                                                                                    | Rizika                     | Opatření podle stavu            |                                                                                                    | к |
| B G.                                                                                                    | Celliam                    | Realizace                       |                                                                                                    |   |

#### 02 Nový záznam zadáte přes "Nová kontrola".

Nový záznam zadáte přes "Nová kontrola".

| ♥ ><br>EB<br>Destinant<br>#€<br>Wraty | Audity a I      | controly                                                                  |                       |                                 | <ul> <li>Sos</li> <li>+ Nová k</li> </ul> | ontrola |
|---------------------------------------|-----------------|---------------------------------------------------------------------------|-----------------------|---------------------------------|-------------------------------------------|---------|
| •                                     | Všechny 3       | Aktivní 2 Ukončené 1                                                      |                       |                                 |                                           |         |
| Primirni                              | Filtr die typu  | ← Filtr die stavu                                                         | ∽ Q Hiedat            |                                 |                                           | ÷       |
|                                       | Kód             | Název<br>Typ                                                              | Kontrolovaná oblast   | Zahájeno Ukončeno               | Stav<br>Stav kontroly                     |         |
|                                       | AUDIT-2024-0002 | Ad hoc kontrola přítomnosti cizích lidí na pracovišti<br>Interní kontrola | Pracovnici backoffice | 22. května 2024 30. května 2024 | Schválené<br>Ukončený                     | 1       |
| aktiva                                | AUDIT-2024-0003 | Ukázka smazat<br>Interní kontrola                                         | Lékárna               | 4. června 2024                  | Schválené<br>Probíhá                      |         |
| Rizika                                | Kompaktní       |                                                                           |                       | Počet řádk                      | u na stránku 10 ∨ 1–2 z 2 <               |         |
| Opatieni<br>Ö                         |                 |                                                                           |                       |                                 |                                           |         |
| Incidenty                             |                 |                                                                           |                       |                                 |                                           |         |
| Audity                                |                 |                                                                           |                       |                                 |                                           | ł       |
| g.<br>Transferres fi                  |                 |                                                                           |                       |                                 |                                           |         |

#### 03 Vyplňte základní identifikační údaje o auditu či kontrole.

Vyplňte základní identifikační údaje o auditu či kontrole.

| <b>9</b> 🔊                |                                                                          |                                             | 🝖 🧬 🖗 sos 📼 🌜 🌸 | ' 🖬 🖬 🃋 |
|---------------------------|--------------------------------------------------------------------------|---------------------------------------------|-----------------|---------|
| Dashboard                 | Vytvoření nové kontroly                                                  |                                             |                 |         |
| र्स्स<br>Hrozby           | 🔋 Soubory 🟳 Poznámky                                                     |                                             |                 |         |
| Traniteinos 8             |                                                                          |                                             |                 |         |
| Primirni                  | Zakladni informace<br>Vyplifte základní informace o kontrole nebo auditu | Nåzev kontroly/auditu                       |                 |         |
| antiva                    | • • • • • • • • • • • • • • • • • • •                                    | Povinié                                     |                 | I       |
| Typová aktiva             |                                                                          | Typ kontroly                                | ~               |         |
| O E<br>Základní<br>aktiva |                                                                          | A Poviné                                    |                 |         |
| A > Rights                |                                                                          | Název kontrolované/auditované akce/subjektu |                 |         |
| (Constinui                |                                                                          | Povinné                                     |                 |         |
| 6                         |                                                                          | Kontrolní orgán                             | ~               |         |
| Incidenty                 |                                                                          | Povinně                                     |                 |         |
| Jednáni<br>výboru KB      |                                                                          | Roční kontrolní plán                        |                 |         |
| Audity                    | Plánování a provedení                                                    |                                             |                 | ĸ       |
| P q.                      | Dopiñte další informace o naplánování a provedení kontroly nebo auditu   | Stav kontroly                               | ~               |         |
| 2<br>I<br>Zraniteinosti   |                                                                          | Datum oznámení                              |                 |         |

#### 04 Máte možnost zadat audit/kontrolu ve všech "životních stavech" - od plánovaných po ukončené.

Máte možnost zadat audit/kontrolu ve všech "životních stavech" - od plánovaných po ukončené.

| 52                     | Ê.                                                                                            | <b>6</b> 9 0 505                                                  |   |
|------------------------|-----------------------------------------------------------------------------------------------|-------------------------------------------------------------------|---|
| Dashboard              |                                                                                               | Narev kontrolovenskoatlovensk akontrolopito.<br>Celiki organizace |   |
| Hrozby                 |                                                                                               | Kontrolni kogim<br>Iinterni kontrola                              | ~ |
| Zranitelnosti          |                                                                                               | Roční kontrolní plán                                              |   |
| Primárni<br>aktiva     | Plánování a provedení<br>Dopřite daší informace o naptánování a prove vi kontroly nebo auditu | Star kontroly                                                     |   |
| Základní<br>aktiva     | $\rightarrow$                                                                                 | Plánovaný                                                         |   |
| A >                    |                                                                                               | Pitoma<br>Odvolání<br>Lisovánek                                   |   |
| Opatření               |                                                                                               | Zuitery<br>Zuiterini<br>Ukonômô spatienim                         | ļ |
| Incidenty              |                                                                                               | Castainede datain uscincem                                        |   |
| Jednání<br>výboru KB   |                                                                                               | Oatiam převzetí protokolu                                         | R |
| Audity<br>B <b>G</b> . |                                                                                               | Čísto jednací roznámení                                           |   |
| Zranitelnosti          | Výsledek kontroly                                                                             |                                                                   |   |

#### 05 Vyplňte všechny relevantní datumy a popř. i číslo jednací oznámení. Budete tak mít vše na jednom místě.

Vyplňte všechny relevantní datumy a popř. i číslo jednací oznámení. Budete tak mít vše na jednom místě.

| y                             |                                                                                                 |                                                                | 🍖 🧬 🖗 sos 📼 .                 | 6 | * 🖬 ( | • |
|-------------------------------|-------------------------------------------------------------------------------------------------|----------------------------------------------------------------|-------------------------------|---|-------|---|
| Dashboard                     |                                                                                                 | Název kontrolované/auditované akce/subjektu<br>Celá organizace |                               |   |       |   |
| र्ष् <del>र).</del><br>Hrozby |                                                                                                 | Kontrolní orgán<br>Interní kontrola                            |                               | - |       |   |
| (*)<br>Zranitelnosti          |                                                                                                 | Roční kontrolní plán                                           |                               |   |       |   |
| Primárni<br>aktiva            |                                                                                                 |                                                                |                               |   |       |   |
| Typová aktiva                 | Plánování a provedení<br>Dopíňte další informace o naplánování a pr. stení kontroly nebo auditu | Stav kontroly                                                  |                               | ~ |       |   |
| Základni<br>aktiva            |                                                                                                 | Datum oznámeni<br>DD MM.YYYY                                   | ]                             |   |       |   |
| Rizika >                      | *                                                                                               | Oznámoná dolum zobájoní                                        | )<br>Clastažná datum zabálaní | - |       | ľ |
| Opatření                      |                                                                                                 |                                                                | Skuleure ualum zanajem        |   |       |   |
| Incidenty                     |                                                                                                 | Oznámené datum ukončení                                        | Skutečné datum ukončení       |   |       |   |
| Jednání<br>výboru KB          |                                                                                                 | Datum převzetí protokolu                                       |                               |   |       |   |
| Audity                        |                                                                                                 | Číslo jednací oznámení                                         |                               |   |       | R |
| • g.                          | Výsledek kontroly                                                                               |                                                                |                               |   |       |   |
| Zranitelnosti                 |                                                                                                 |                                                                |                               |   |       | - |

## 06 Pokud audit/kontrola již skončil/a, vyplňte i všechny informace o výsledku.

Pokud audit/kontrola již skončil/a, vyplňte i všechny informace o jeho/jejím výsledku.

| <b>9</b>                     |                                                             |                                              |                   | 🐮 🔗 🖉 sos 🕅 🌜    | * 🖬 🔿 🕺 |
|------------------------------|-------------------------------------------------------------|----------------------------------------------|-------------------|------------------|---------|
| Dashboard                    |                                                             | Datum převzetí protokolu                     |                   |                  |         |
| ¢\$ <sup>4</sup> ;<br>Hrozby |                                                             | Čísko jednaci oznámení                       |                   |                  |         |
| Eraniteinosti                | •                                                           |                                              |                   | J                | -       |
| Primárni<br>aktiva           | Výsledek kontroly<br>Definujte výstupy kontroly nebo auditu | Zjištění<br>I                                |                   | ]                |         |
| D<br>Typová aktiva           |                                                             |                                              |                   | $\bigcirc$       |         |
| Záhtadní<br>aktíva           |                                                             | Závažnost zjištění                           |                   | ~                |         |
| Rizika                       |                                                             | Dopady zjištění                              |                   | ~                |         |
| Opatieni                     |                                                             | Popis dopadů zjištění                        |                   |                  |         |
| Incidenty                    |                                                             | Alala instant anticipii ( meliu / némonu     |                   |                  |         |
| Audity                       |                                                             | Craw portaci protovolu / Zpidvy / ZdZitalitu |                   |                  | Я       |
| Fg                           | Zjištění a doporučení                                       |                                              |                   | + Nové zjištění  |         |
| ()<br>Zranitelnosti          | ID Zjištění Dopor                                           | Jčení Závažnost zjištění                     | Nápravné opatření | Řešitel / Termín |         |

07 V případě, že z auditu/kontroly plynou i nějaká zjištění, zde je prostor pro jejich zaznamenání. Každé nové zjištění zapíšete po kliknutí na tlačítko "Nové zjištění".

V případě, že z auditu/kontroly plynou i nějaká zjištění, zde je prostor pro jejich zaznamenání. Každé nové zjištění zapíšete po kliknutí na tlačítko "Nové zjištění".

| <b>9</b>                        |                                  |            |                                            | n 🔗 🕜 sos        | · · · · · · · · · · · · |
|---------------------------------|----------------------------------|------------|--------------------------------------------|------------------|-------------------------|
| Dashboard                       |                                  |            | Dopady zijštění                            |                  | ~                       |
| eff:<br>Hrozby                  |                                  |            | Popis dopadů zjštění                       |                  |                         |
| 🛞<br>Zranitelnosti              |                                  |            |                                            |                  | 90                      |
| Primárni<br>aktiva              |                                  |            | Čtski jednací protokotu / zprávy / záznamu |                  |                         |
| D<br>Typová aktiva              |                                  |            |                                            |                  |                         |
| A♥<br>OII<br>Základní<br>aktiva | Zjištění a doporučení            |            |                                            |                  | - Nové zjištění         |
| A )<br>Rizika                   | ID Zjištění                      | Doporučeni | Závažnost zjištění Nápravné opatření       | Řešitel / Termin |                         |
| Opatření                        | Založení pové kontroly / auditu? |            |                                            |                  |                         |
| (C)<br>Incidenty                | Poznámka do historie záznamů     |            |                                            |                  |                         |
| Jednání<br>výboru KB            |                                  |            |                                            |                  |                         |
| Audity                          | ← Zpět na přehled                |            |                                            | ط Jen uložit     | ✓ Dokončit              |
| <b>g</b> .                      |                                  |            |                                            |                  |                         |
| 0                               |                                  |            |                                            |                  |                         |

#### 08 Zadejte všechny potřebné údaje k danému zjištění.

Zadejte všechny potřebné údaje k danému zjištění.

| প                    | »)            |      |                               |            |                            |                    |                   | e 🔗 e            | SOS P  | •       | * 🖬 😩 🤺 |
|----------------------|---------------|------|-------------------------------|------------|----------------------------|--------------------|-------------------|------------------|--------|---------|---------|
| Dashboard            |               |      |                               |            | Dopady zjištění            |                    |                   |                  |        | ~       |         |
| et:<br>Hrozby        |               |      |                               |            | Popis dopadů zjištění      |                    |                   |                  |        |         |         |
| ()<br>Zranitelnosti  |               |      |                               |            |                            |                    |                   |                  | Ç      | •       |         |
| Primárni<br>aktiva   |               |      |                               |            | Číslo jednací protokolu /: |                    |                   |                  |        |         |         |
| D<br>Typová aktiva   |               |      |                               |            |                            |                    |                   |                  |        | -       |         |
| Záktadní             |               | Zjiš | tění a doporučení             |            |                            |                    |                   |                  | + Nové | jištění |         |
| ▲ >                  | $\rightarrow$ | ID   | Zjištění                      | Doporučení |                            | Závažnost zjištění | Nápravné opatření | Řešitel / Termin |        |         |         |
| Rizika               | Ť             | 1    | Zjištění                      | Doporučení |                            | bez zjištění       | Nápravné opatření | Řešitel          |        | ⊗ ×     |         |
| Opatieni             |               |      |                               |            |                            | - 0 +              |                   | Termín           |        |         |         |
| Incidenty            |               |      |                               |            |                            |                    |                   |                  |        |         |         |
| Jednání<br>výboru KB |               | Zalo | ožení nové kontroly / auditu? |            |                            |                    |                   |                  |        |         |         |
| Audity               |               |      |                               |            |                            |                    |                   |                  |        |         | R       |
| <b>g</b> .           | 40            |      |                               |            |                            |                    |                   |                  |        |         |         |
| ()<br>Zranitelnosti  |               |      | - · · · · · ·                 |            |                            |                    |                   | 1.1.1.1          |        |         |         |

09 Při zapisování nápravného opatření máte možnost nechat opatření rovnou založit. K tomu slouží tato ikona.Pokud je aktivní zelená, znamená to, že po dokončení zápisu bude opatření založeno a najdete ho v části "Opatření".

Při zapisování nápravného opatření máte možnost nechat opatření rovnou založit. K tomu slouží tato ikona.

Pokud je aktivní - zelená, znamená to, že po dokončení zápisu bude opatření založeno a najdete ho v části "Opatření".

| <b>9</b>                                  |                                                                                    |                                                                 |                                                   |                                                                 | 🝖 🧬 🖗 sos 🔤                                                         | • * • •  |
|-------------------------------------------|------------------------------------------------------------------------------------|-----------------------------------------------------------------|---------------------------------------------------|-----------------------------------------------------------------|---------------------------------------------------------------------|----------|
| Dashboard                                 |                                                                                    | Dopad                                                           |                                                   |                                                                 |                                                                     | ~        |
| स्<br>Hroaty<br>छि                        |                                                                                    |                                                                 |                                                   |                                                                 | 91                                                                  | <b>B</b> |
| Primárni<br>antiva                        |                                                                                    |                                                                 | jednací protokolu / zprávy / záznamu              |                                                                 |                                                                     |          |
| Typová aktiva<br>OT<br>Základní<br>Aktiva | Zjištění a doporučení                                                              |                                                                 |                                                   |                                                                 | + Nové zji                                                          | İstênî   |
| antera<br>Rozka<br>Copativel<br>Copativel | ID Zjiššini Dop<br>1 Zjiššini Dop<br>Ne všichni uživatelé si jsou védomi bezpeč Pr | poručení<br><sup>oporučení</sup><br>troškolit všechny uživateli | Závažnost zjištění<br>e ve správné spr: - • • • + | Nápravné opatření<br>Nápravné opatření<br>Školení pro uživatele | Reistel / Termin<br>Acient<br>Olga Pincová *<br>Ruite<br>30 06 2025 | en x     |
| Jacobani<br>jýberni Kil<br>Audity         | Založení nové kontroly / auditu?                                                   |                                                                 |                                                   |                                                                 |                                                                     | ×        |
| B. <b>55</b>                              | Poznámka do historie záznamů                                                       |                                                                 |                                                   |                                                                 |                                                                     |          |

### 10 Když se následně budete dívat na detail auditu/kontroly, můžete se prokliknout přímo na detail zadaného nápravného opatření.

Když se následně budete dívat na detail auditu/kontroly, můžete se prokliknout přímo na detail zadaného nápravného opatření.

| <b>9</b>                     |                                                                                                    | € 0 0 ∞ 2 6 * ⊨ 2                        |
|------------------------------|----------------------------------------------------------------------------------------------------|------------------------------------------|
| Centroperd                   | AUDIT-2025-0004: Kontrola bezpečné správy přístupových údajů                                                                                                    |                                          |
| qđ <sup>*</sup> .<br>Hrostry | 🚯 Soubory 🗀 Poznámky                                                                                                    | Editovat Vyřadit                         |
| €<br>Zzanfolnosett           |                                                                                                    |                                          |
| Prinami<br>atina             | Star         Scholaski         Stark kontroly           Typ konistry         Intervi konistika         Stark kontroly           Datus zaveldeni         24.04.2025         Wandwy) syndhesis                                                                                                    | Historie<br>Založeni auditu 🔹            |
| Typore influe<br>A           | Datum revice Casil organizace Ordinari O Antaria Antaria Antar |                                          |
| OD<br>Zakudol<br>axbvs       | Konkolo Gujia Interni kankota Oracimento Statufora Oracimento Statufora Concentrativa Concentrativa  | Vice                                     |
| Raza                         | Čano petnod protokolu / zprávy Oconamos O Statubo<br>Zaválnost zjelální a statubní zpráva (změní statubní statubní statu                                                                                                    |                                          |
| (a)<br>Inconservy            | Dopady spillerí O<br>Piercardi O<br>zpillerí                                                                                                    |                                          |
| ada a<br>Jadaki<br>ryboru XB | Pope dopadi zjeliloj                                                                                                    |                                          |
| Audity                       |                                                                                                    |                                          |
| BCM                          | Zjištění a doporučení                                                                                                    |                                          |
| 0<br>Zzanitkiwałi<br>CVE     | ID Zpiklini Doporučeni Zživačnost zpiklini Nápravné opatření<br>5 Ne vlichni uživatelé si pou vledom b Prošíkotí vlechny zbratele ve spáni                                                                                                    | Rešitel / Termin<br>Jga Pascuś Moya      |
| Kritterna<br>\$              | 2 The vicinie subvaries is poor velocent b                                                                                                    | 10 00 2023<br>Tomáš Rychi)<br>31 05 2025 |
| Cobber<br>net g.<br>Costosy  |                                                                                                    |                                          |

### **11** A s tímto nápravným opatřením potom dále pracovat, jak jste zvyklí.

A s tímto nápravným opatřením potom dále pracovat, jak jste zvyklí.

| <b>9</b>                                                                                                    |                                                                                                    |                                                                         | <b>e</b> d                                             | P @ sos @ & * 🖿 😩 🇯 |
|----------------------------------------------------------------------------------------------------|----------------------------------------------------------------------------------------------------|-------------------------------------------------------------------------|--------------------------------------------------------|---------------------|
| Estations<br>exclusions<br>Testing                                                                                                    | O-2025-0288: Školení pro uživatele<br>§ Soutory  Poznámiy                                                                                                    |                                                                         | Editovat                                               |                     |
| Transme<br>Transme<br>Tra                                                                                                    | 2 daie ruit 2 dige Percevi Maya Calier zuit 2 dige Percevi Maya Calier zuit 2 dige Percevi Mayaa Calier zuit 2 dige Percevi Mayaaa Calier zuit 2 dige Percevi Mayaaa Calier zuit 2 dige Percevi Mayaaa Calier zuit 2 dige Percevi Mayaaaa Calier zuit 2 dige Percevi Mayaaaaaaaaaaaaaaaaaaaaaaaaaaaaaaaaaaa | Priors<br>2<br>2<br>2<br>2<br>2<br>2<br>2<br>2<br>2<br>2<br>2<br>2<br>2 | HIBORIO<br>A CALCARO ROM O<br>CORTONARO ROM O<br>VIEN- |                     |
| Restorement<br>control<br>Control<br>Co | Zahoti ke profilalari i a pikiwatekani Seznam doličených typoných aktiv Seznam doličených traniteknosti Úkory                                                                                                    |                                                                         |                                                        | R                   |

**12** V případě, že záznam o auditu/kontrole revidujete a vidíte zelenou ikonu, znamená to, že nápravné opatření bylo vytvořeno a zároveň již není možné ho z tohoto místa editovat.

V případě, že záznam o auditu/kontrole revidujete a vidíte zelenou ikonu, znamená to, že nápravné opatření bylo vytvořeno a zároveň již není možné ho z tohoto místa editovat.

| <b>9</b>                              |                                                              |                                                 |                                            | 🗞 🧬 👔 sos 📼 🌜 a                                                    | * 🛏 🛎 🍈 |
|---------------------------------------|--------------------------------------------------------------|-------------------------------------------------|--------------------------------------------|--------------------------------------------------------------------|---------|
| Dashboard                             |                                                              | Dopady zjištění                                 |                                            | ~                                                                  |         |
| φθ <sup>*</sup> .<br>Hroatry          |                                                              |                                                 |                                            |                                                                    |         |
| Zraniteinosti                         |                                                              |                                                 |                                            | 9 6                                                                |         |
| Primární<br>aktiva                    |                                                              | Číslo jednací protokolu / zprávy / záznamu      |                                            |                                                                    |         |
| Dypová aktiva                         |                                                              |                                                 |                                            |                                                                    |         |
| <b>A♥</b><br>Ci<br>Ziktadni<br>aktiva | Zjištění a doporučení                                        |                                                 |                                            | + Nové zjištění                                                    |         |
| A >                                   | ID Zjištění Dopon                                            | učení Závažnost z                               | ištění Nápravné opatření                   | Řešitel / Termin                                                   |         |
| Rusha<br>Opadieni<br>Coadienty        | 2jeléní<br>1 Ne všichní uživatelé si jsou vědomi bezpeč Proš | udens (kolt všechny uživatele ve správné spri 0 | Niprevné opatření<br>Skolení pro uživatele | Olga Pincová *<br>Fermin<br>30.06.2025<br>Herald an Experience opt |         |
| Jednání<br>výboru KB                  |                                                              |                                                 |                                            |                                                                    |         |
| Audity                                | Založení nové kontroly / auditu?                             |                                                 |                                            |                                                                    | Я       |
| <b>g</b> , <b>55</b>                  | Poznámka do historie záznamů                                 |                                                 |                                            |                                                                    |         |

#### 13 Další zjištění zadáte opět pomocí tlačítka "Nové zjištění".

Další zjištění zadáte opět pomocí tlačítka "Nové zjištění".

| <b>X</b> 📀                     |                                                          |                                |                              |                    |                                            | r 🤣 🕜 sos                   |              | 8° 🛏 🛎 🤺 |
|--------------------------------|----------------------------------------------------------|--------------------------------|------------------------------|--------------------|--------------------------------------------|-----------------------------|--------------|----------|
| Dashboard                      |                                                          |                                | Dopady zjištění              |                    |                                            |                             | ~            |          |
| 다.<br>Hrozby                   |                                                          |                                | Popis dopadů zjištění        |                    |                                            |                             |              |          |
| 2zaniteinosti                  |                                                          |                                |                              |                    |                                            |                             | <b>9 (</b>   |          |
| Primárni<br>aktiva             |                                                          |                                | Číslo jednací protokolu / zp |                    |                                            |                             |              |          |
| Typová aktiva                  |                                                          |                                |                              |                    | (                                          |                             | _            |          |
| AV<br>CI<br>Základní<br>Aktiva | Zjištění a doporučení                                    |                                |                              |                    |                                            |                             | ové zjištění |          |
| A > Rizika                     | ID Zjištění                                              | Doporučeni                     |                              | Závažnost zjištění | Nápravné opatření                          | Řešitel / Termin<br>Řešitel |              |          |
| Opatieni                       | Zjištění<br>1 Ne všichní uživatelé si jsou vědomi bezpeč | Doporučení<br>Proškolit všechn | y uživatele ve správné spr:  | - <b>1</b> +       | Nápravné opatření<br>Školení pro uživatele | Uživatel je identifikován   | ⊗ ×          |          |
| (a)<br>Incidenty               |                                                          |                                |                              |                    |                                            | 30.06.2025                  |              |          |
| Jednání<br>výhoru KB           |                                                          |                                |                              |                    |                                            |                             |              |          |
| Audity                         | Založení nové kontroly / auditu?                         |                                |                              |                    |                                            |                             |              | Я        |
| ₽<br>□ <b>q</b>                | Poznámka do historie záznamů                             |                                |                              |                    |                                            |                             |              |          |
| 56<br>I<br>Zranitelnosti       |                                                          |                                |                              |                    |                                            |                             |              |          |

### 14 Jako u všech ostatních záznamů, i zde máte možnost zadat poznámku, která se následně zapíše do historie záznamů.

Jako u všech ostatních záznamů, i zde máte možnost zadat poznámku, která se následně zapíše do historie záznamů.

| <b>9</b> 💿                   |                                                         |                                                           |                    |                                                                  | 🐔 🤔 🧿 sos                                                                       |                       |
|------------------------------|---------------------------------------------------------|-----------------------------------------------------------|--------------------|------------------------------------------------------------------|---------------------------------------------------------------------------------|-----------------------|
| ashboard .                   | Zjištění a doporučení                                   | + Nové zjištění                                           |                    |                                                                  |                                                                                 |                       |
| e‡.<br>Hrozby                | ID Zjištění                                             | Doporučeni                                                | Závažnost zjištění | Nápravné opatření                                                | Řešitel / Termin                                                                |                       |
| interesti<br>Santaria<br>Bra | zysien<br>1 Ne všichni uživatelé si jsou vědomi bezpeč  | Deperušeni<br>Proškolit všechny uživatele ve správné spr  | - • +              | ttipravné opatření<br>Školení pro uživatele                      | Resitel<br>Olga Pincová Moya<br><u>+ Užvatel je identifikován</u><br>30.06.2025 | <ul> <li>*</li> </ul> |
| filea<br>N                   | zystení<br>2 Ne všichní uživatelé si jsou vědomi bezpeč | oppanučení<br>Vytvořit přehledný materiál na intranetu vč | - 2 +              | Mipravné opatření<br>Vyhvoření materiáku na intranetu vč. schvál | Rešitel<br>Tomáš Rychtý<br>řermín<br>31.05.2025                                 | & ×                   |
| taina<br>Sitemi              | Založení nové kontroly / auditu?                        |                                                           |                    |                                                                  |                                                                                 |                       |
|                              | Poznámka do historie záznamů                            |                                                           |                    |                                                                  |                                                                                 | 0                     |
| edity                        | ← Zpët na přehled                                       |                                                           |                    |                                                                  | لى Jen uložit                                                                   | Dokončit              |
| g. 75                        |                                                         |                                                           |                    |                                                                  |                                                                                 |                       |

### 15 A stejně jako u ostatních záznamů, i zde máte možnost si vše jen uložit a vrátit se k tomu později, nebo záznam dokončit.

A stejně jako u ostatních záznamů, i zde máte možnost si vše jen uložit a vrátit se k tomu později, nebo záznam dokončit.

| <b>9</b> 🔿           |                                              |                                             |                                                   | r. 🤗 🖉 505 🖾 🖌                                                                                                    | * 🖬 🛎 |
|----------------------|----------------------------------------------|---------------------------------------------|---------------------------------------------------|----------------------------------------------------------------------------------------------------|-------|
| Dashboard            | Zjištění a doporučení                        | + Nové zjištění                             |                                                   |                                                                                                    |       |
| ¢₽.,<br>Hrozby       | ID Zjištění                                  | Doporučeni                                  | Závažnost zjištění Nápravné opatření              | Řešitel / Termin                                                                                                    |       |
| €<br>Zzanitefostű    | Zpístění                                     | Doporučení                                  | Nápravné opatření                                 | Olga Pincová Moya                                                                                                    |       |
| â                    | 1 Ne všichni uživatelé si jsou vědomi bezpeč | Proškolit všechny uživatele ve správné spr  | - 1 + Školení pro uživatele                       | Uživatel je identifikován                                                                                                    | <     |
| Primirni<br>aktiva   |                                              |                                             |                                                   | Resitet                                                                                                    |       |
| Typová aktiva        | Zjištění                                     | Doporučení                                  | silední                                           | Tomáš Rychlý                                                                                                    |       |
| Zášladní<br>aktiva   | 2 Ne všichni uživatelé si jsou vědomi bezpeč | Vytvořit přehledný materiál na intranetu vô | - 3 + Vytvoření materiálu na intranetu vč. schvál | Izivatel není identifikován         Image: Strategy and Strategy and Strategy | <     |
| A >                  |                                              |                                             |                                                   |                                                                                                    |       |
|                      |                                              |                                             |                                                   |                                                                                                    |       |
|                      | Založení nové kontroly / auditu?             |                                             |                                                   |                                                                                                    |       |
| Incidenty            | Poznámka do historie záznamů                 |                                             |                                                   |                                                                                                    |       |
| Jednáni<br>výboru KB |                                              |                                             |                                                   | <u>ě</u>                                                                                                    |       |
| Audity               | ← Zpët na přehled                            |                                             |                                                   | 🕁 Jen uložit 🗸 Dokončit                                                                                                    | ł     |
| . g                  |                                              |                                             |                                                   |                                                                                                    |       |
| 76                   |                                              |                                             |                                                   |                                                                                                    |       |

#### 16 V přehledu vidíte základní informace o všech záznamech.

V přehledu vidíte základní informace o všech záznamech.

| <b>9</b> 🔊                 |                 |                                                                           |                       |                                | e 🔗 📀 s                           | os 🖾 🗲 a        | s" 🖬 🤅 |
|----------------------------|-----------------|---------------------------------------------------------------------------|-----------------------|--------------------------------|-----------------------------------|-----------------|--------|
| Dashboard                  | Audity a l      | kontroly                                                                  |                       |                                |                                   | + Nová kontrola |        |
| Hrozby                     | Všechny 4       | Aktivní 3 Ukončené 1                                                      |                       |                                |                                   |                 |        |
| Praniteinosti<br>Primierni | Filtr die typu  | ← Filtr dle stavu                                                         | ✓ Q Hledat            |                                |                                   | :               |        |
| aktiva                     | Kód             | Název 🕆<br>Typ                                                            | Kontrolovaná oblast   | Zahájeno Ukončeno              | Stav<br>Stav kontroly             |                 |        |
|                            | AUDIT-2024-0002 | Ad hoc kontrola přítomnosti cizích lidí na pracovišti<br>Interní kontrola | Pracovníci backoffice | 22. května 2024 30. května 202 | 4 Schválené<br>Ukončený           | o i             |        |
| Zavradni<br>aktiva         | AUDIT-2025-0004 | Kontrola bezpečné správy přístupových údajů<br>Interní kontrola           | Celá organizace       |                                | Schválené<br>Ukončený s opatřením | • i             |        |
| Rizika                     | AUDIT-2024-0003 | Ukázka smazat<br>Interní kontrota                                         | Lékáma                | 4. června 2024                 | Schválené<br>Probíhá              | <b>o</b> :      |        |
| Opatieni                   | Kompaktní       |                                                                           |                       | Počet řád                      | ků na stránku 10 ∨ 1-             | -3z3 < >        |        |
| incidenty                  |                 |                                                                           |                       |                                |                                   |                 |        |
| Jednáni<br>ýboru KB        |                 |                                                                           |                       |                                |                                   |                 |        |
| Audity                     |                 |                                                                           |                       |                                |                                   |                 |        |
| <b>9.</b><br>()            |                 |                                                                           |                       |                                |                                   |                 |        |

### **17** Detaily si můžete otevřít ikonou oka. Další možné akce (editovat, vyřadit) najdete pod ikonou trojtečky.

Detaily si můžete otevřít ikonou oka. Další možné akce (editovat, vyřadit) najdete pod ikonou trojtečky.

| <b>. A</b>                   |                 |                                                                           |                       |                             | 🐔 🤔 👔 505                         |               | * 🖬 | • |
|------------------------------|-----------------|---------------------------------------------------------------------------|-----------------------|-----------------------------|-----------------------------------|---------------|-----|---|
| Dashboard                    | Audity a I      | controly                                                                  |                       |                             | + 1                               | Nová kontrola |     |   |
| Hroathy                      | Všechny 4       | Aktivni 3 Ukončené 1                                                      |                       |                             |                                   |               |     |   |
| Primárni<br>aktíva           | Filtr dle typu  | ← Filtr die stavu                                                         | ✓ Q Hiedat            |                             |                                   | :             |     |   |
| S<br>Typová aktiva           | Kód             | Název<br>Typ                                                              | Kontrolovaná oblast   | Zahájeno Ukončeno           | Stav<br>Stav kontroly             |               |     |   |
| 49<br>90                     | AUDIT-2024-0002 | Ad hoc kontrola přítomnosti cizích lidí na pracovišti<br>Interní kontrola | Pracovníci backoffice | května 2024 30. května 2024 | Schválené<br>Ukončený             | •             |     |   |
| Zakładmi<br>aktiva           | AUDIT-2025-0004 | Kontrola bezpečné správy přístupových údajů<br>Interní kontrola           | Celá organizace       | $\rightarrow$               | Schválené<br>Ukončený s opatřením | <b>⊙</b> :    |     |   |
| Rizika                       | AUDIT-2024-0003 | Ukázka smazat<br>Interní kontrola                                         | Lékárna               | 4. června 2024              | Schvålené<br>Probíhá              | •             |     |   |
| Opatieni<br>(a)<br>Incidenty | Kompaktní       |                                                                           |                       | Počet řádků r               | na stránku 10 ∨ 1–3 z S           | s < >         |     |   |
| Sednání<br>výboru KB         |                 |                                                                           |                       |                             |                                   |               |     |   |
| Audity                       |                 |                                                                           |                       |                             |                                   |               |     | R |
| <b>P</b> . <b>2</b>          |                 |                                                                           |                       |                             |                                   |               |     |   |

Powered by <mark>guidde</mark>